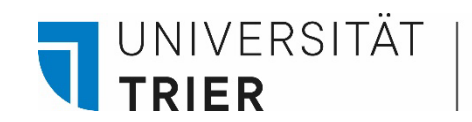

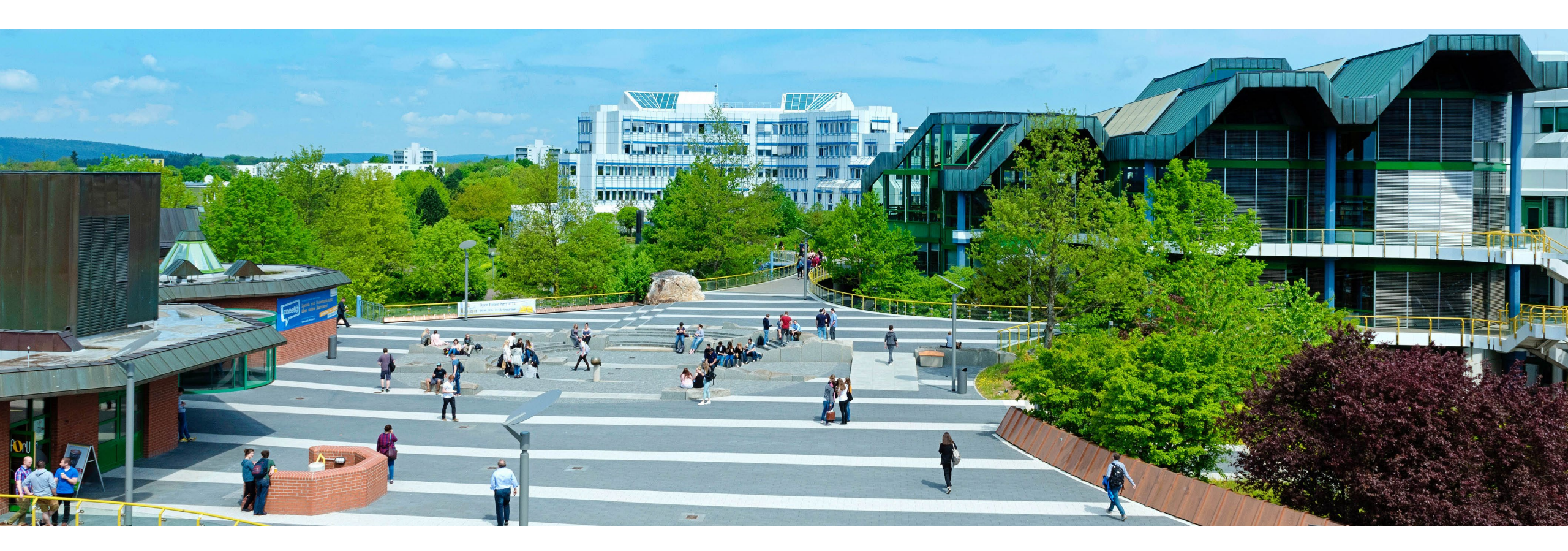

# How to find E-Books and E-Journals in TRiCAT

Last update: October 2024

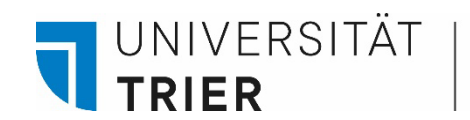

Table of contents

- 1. <u>Search for and access e-books in the catalog</u>
- 2. Access to journals (print and electronic) via TRiCAT

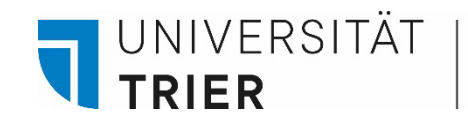

# 1. e-book search in the catalogue

By searching in the TRiCAT you can find printed books as well as e-books, which you can also access from home.

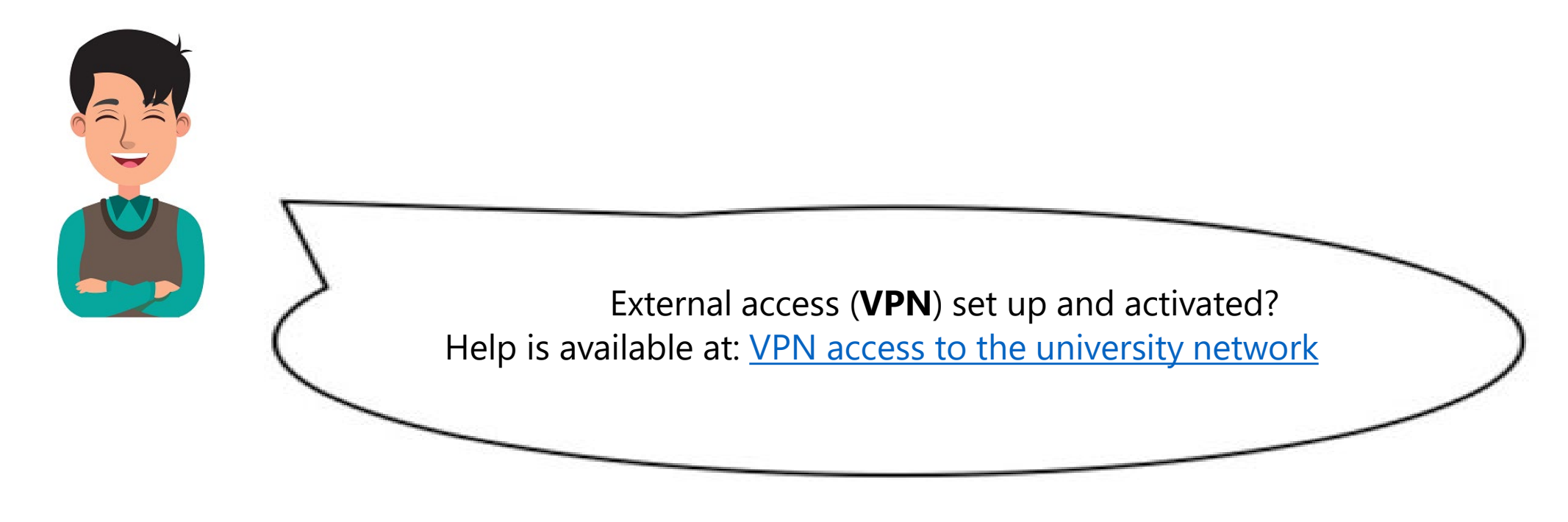

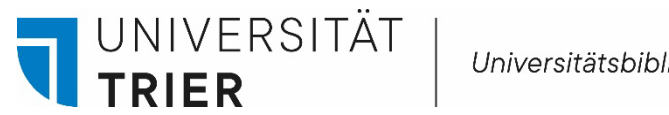

First go to the online catalog TRiCAT and enter a search term or book title:

Go to the library website (<u>https://www.uni-trier.de/bibliothek</u>), then follow the link to TRiCAT.

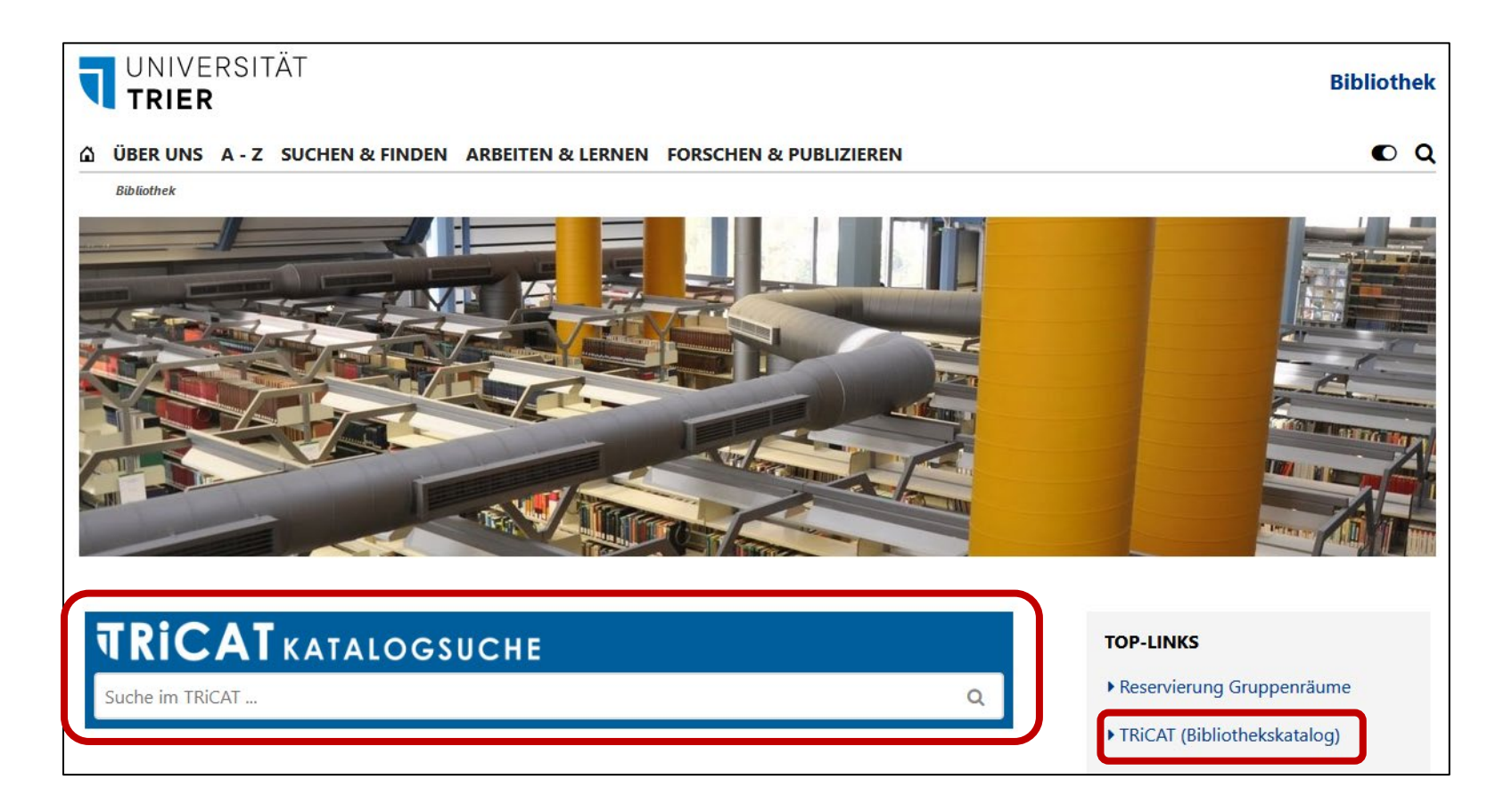

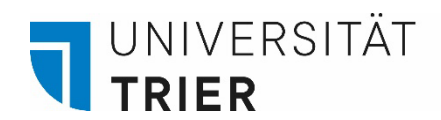

To narrow the search results to e-books, you can select "Available Online" in the facets on the left side

|   | I weak your results |  |  |
|---|---------------------|--|--|
|   | Sort by Relevance 🔻 |  |  |
|   | Availability 🔨      |  |  |
|   | Held by library     |  |  |
| • | Available online    |  |  |
|   | Creation Date 🗸     |  |  |
|   | Language 🗸          |  |  |
|   | Resource Type 🗸     |  |  |
|   | Location 🗸          |  |  |
|   | Subject Heading 🗸   |  |  |
|   | Content Type 🗸      |  |  |
|   | Notation 🗸          |  |  |
|   | New Records 🗸       |  |  |
|   |                     |  |  |

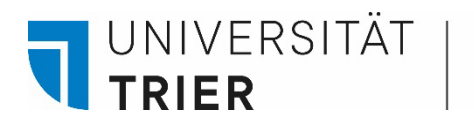

#### Example: Schulz, Dirk Setting the Record Queer : Rethinking Oscar Wilde's »The Picture of Dorian Gray« $\rightarrow$ schulz record queer

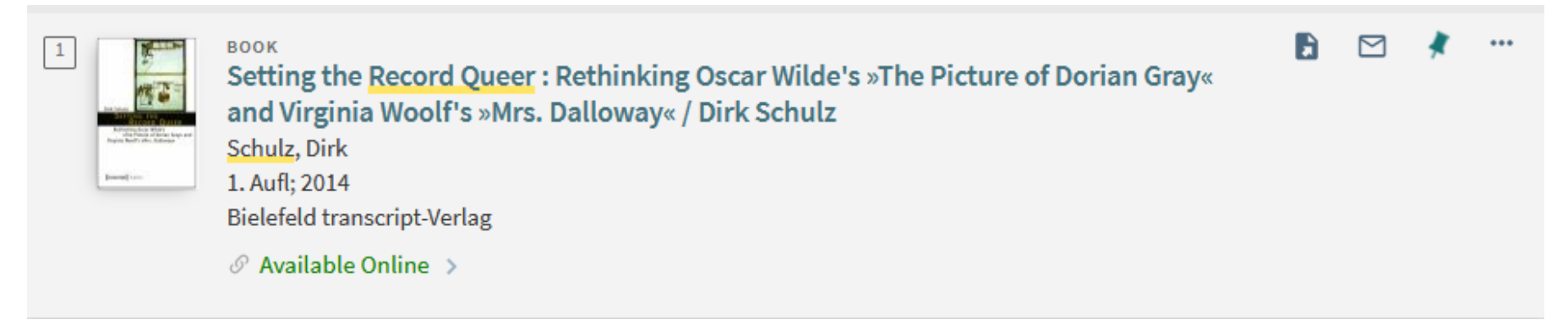

**On campus:** Simply go to online access and start reading! **From home:** Activate VPN full client and access title in TRiCAT

In case of problems please consult our checklist: Bibliothek > A - Z > C > Checkliste für den Zugriff auf elektronische Medien

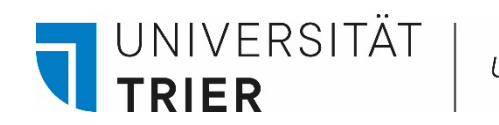

#### Access from home is also possible via DBIS:

Go to the library's homepage, then to  $\rightarrow$  Datenbanken (DBIS)  $\rightarrow$  collections  $\rightarrow$  E-Book-Portale

| Collections                                                                    | CODBIS Database Search Subjects Collections         | Access provided by UNIVERSITÄT<br>TRIER<br>Universitätsbibliothek Trier |
|--------------------------------------------------------------------------------|-----------------------------------------------------|-------------------------------------------------------------------------|
| Find the right database for your                                               | Collections                                         |                                                                         |
| research.                                                                      | Collection name<br>Altertumswissenschaften          | Entries                                                                 |
| Q Search for thousands of databases Search                                     | Datenbanken mit Shibboleth-Zugang<br>E-Book Portale | 41<br>79                                                                |
| Access provided by TUNIVERSITÄT Universitätsbibliothek Trier V Advanced search | E-Journals / Portale<br>Forschungsdaten             | 28<br>23                                                                |
|                                                                                | Germanistik freie E-Ressourcen                      | 2                                                                       |
|                                                                                | Lexika, Sachwörterbücher<br>Nationallizenzen        | 265                                                                     |
|                                                                                | Open Access Portale                                 | 22                                                                      |

For further information, please check out our introduction to DBIS

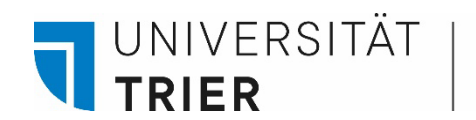

In addition to our range of online resources, you can also access some **ZB MED** e-media free of charge. This offer is particularly interesting for students of the subjects medicine and environmental sciences.

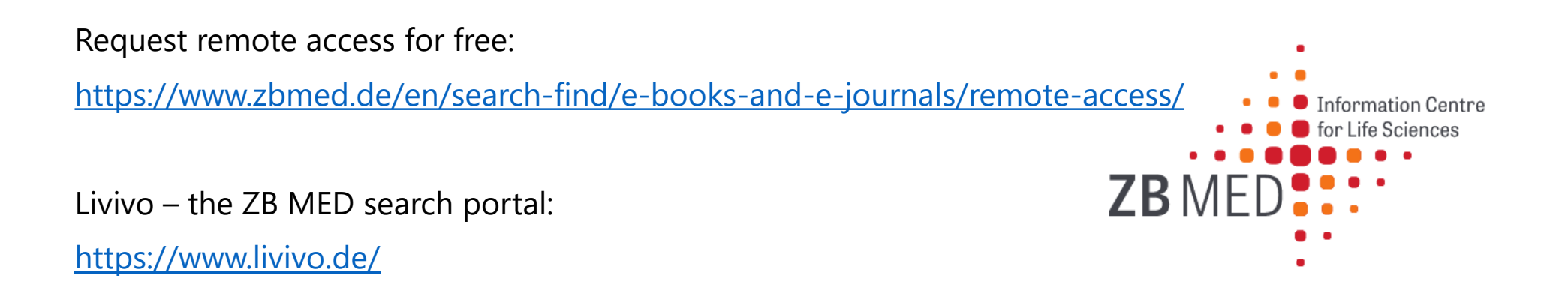

UNIVERSITÄT

TRIFR

# 2. Access to journals (printed and electronic) via TRiCAT

- From home: Connect to the university network! Best via **VPN full tunnel**. Access via VPN is only possible for university members.
- For installation please follow the instructions of the ZIMK:
- <u>VPN access to the university network</u>
- Access TRiCAT via the homepage of the university library first. In the "Catalog" you can only search for the journal title you can't search for the contents of the journal and individual articles! This is only possible in a further step, provided that the journal is also available online in the library.

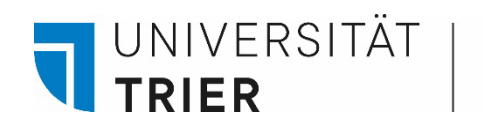

First go to the online catalogue TRiCAT and search for the journal title:

Go to the homepage of the university library (<u>https://www.uni-trier.de/bibliothek</u>) and follow the link to the TRiCAT

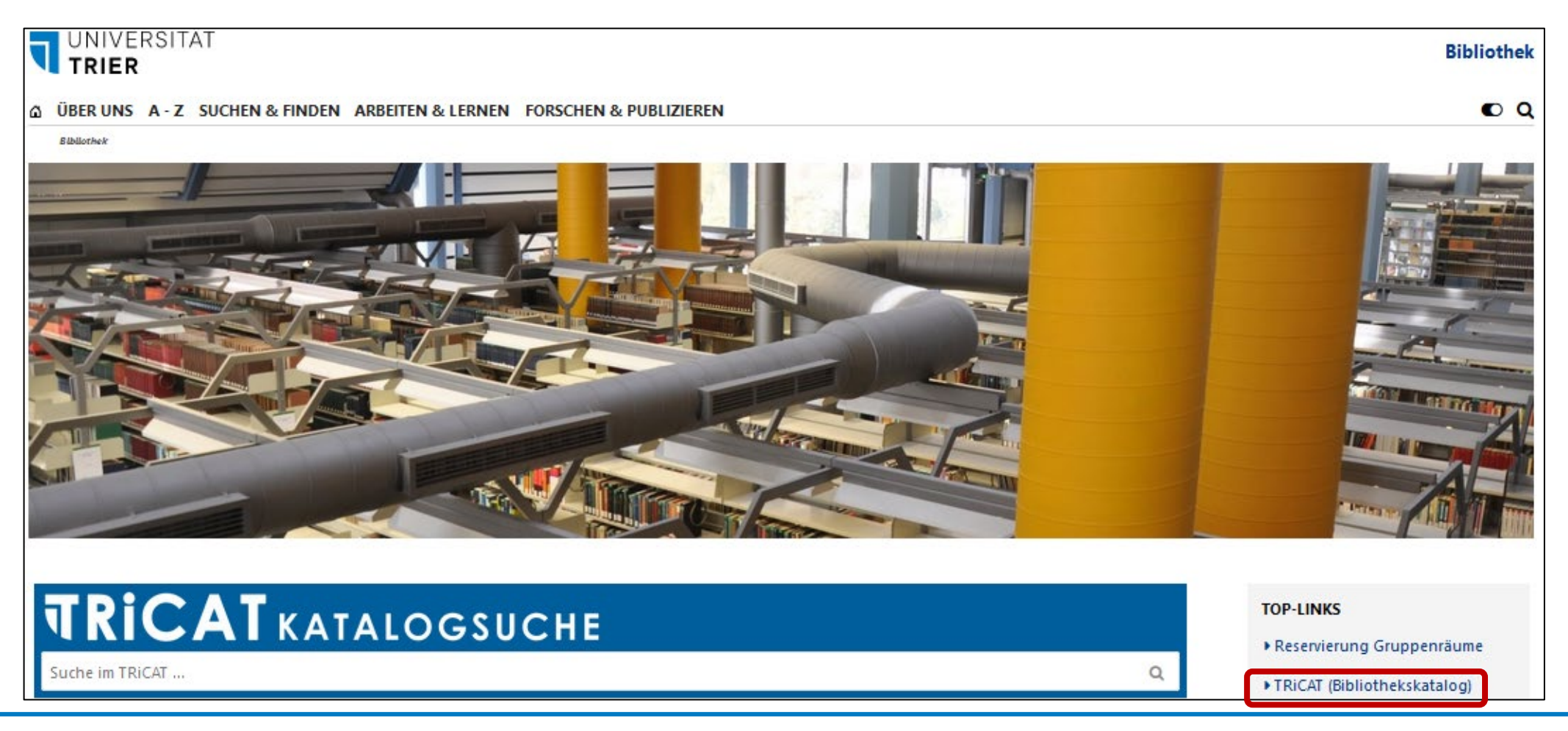

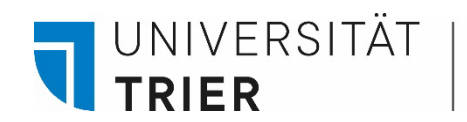

# Enter the search term and click on the magnifying glass symbol -> Then follow the link to the versions overview

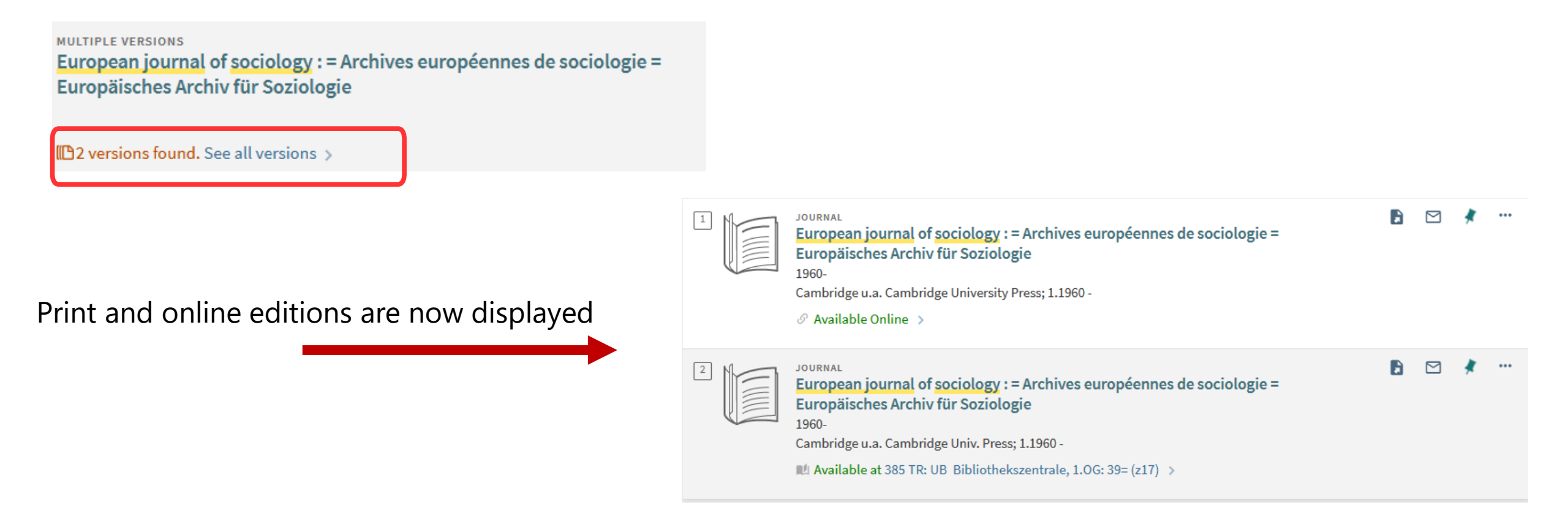

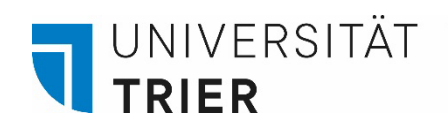

## Print journals

Click on the title to go to the full record.

| european jo | urnal of sociolog                                                                                                    | × / | Catalog | • | ρ   |
|-------------|----------------------------------------------------------------------------------------------------|-----|---------|---|-----|
| _           |                                                                                                    |     |         |   |     |
| Showing li  | st of versions                                                                                                    |     |         |   |     |
| 0 selected  | 1-2 of 2 Results 🔻                                                                                                    |     |         | Ŧ | ••• |
|             | JOURNAL<br>European journal of sociology : = Archives européennes de sociologie =<br>Europäisches Archiv für Soziologie<br>1960-<br>Cambridge u.a. Cambridge University Press; 1.1960 -<br>𝔗 Available Online →                                        | Đ   |         | * | ••• |
| 2           | JOURNAL<br>European journal of sociology : = Archives européennes de sociologie =<br>Europäisches Archiv für Soziologie<br>1960-<br>Cambridge u.a. Cambridge Univ. Press; 1.1960 -<br>M Available at 385 TR: UB Bibliothekszentrale, 1.0G: 39= (z17) > | Ē   |         | * |     |

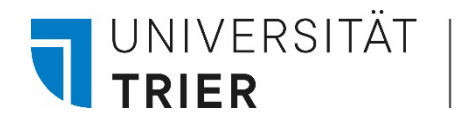

**Print journals:** In the full record you can see which volumes are in the library's stock and under which shelfmark (= exact location of the book) they can be found.

| < BACK TO LOCATIONS                                                  |                                                   |   |     |
|----------------------------------------------------------------------|---------------------------------------------------|---|-----|
| OCATION ITEMS                                                        |                                                   |   |     |
| 385 TR: UB<br>Available , Bibliothekszentrale, 1<br>Holdings: 1.1960 | OG: 39= ; z17<br>- 56.2015                        | V | Ξ\$ |
| ltem in place (0 requests)<br>Zeitschriften                          | Bd. 56: Heft 1/3(2015) View Location 🔀            | > | ~   |
| ltem in place (0 requests)<br>Zeitschriften                          | Bd. 55: Heft 1/3(2014) + Register View Location 🔀 | > | ~   |
| ltem in place (0 requests)<br>Zeitschriften                          | Bd. 54: Heft 1/3(2013) + Register View Location 🔀 | > | ~   |
| ltem in place (0 requests)<br>Zeitschriften                          | Bd. 53: Heft 1/3(2012) + Register View Location 🔀 | > | ~   |
| ltem in place (0 requests)<br>Zeitschriften                          | Bd. 52: Heft 1/3(2011) + Register View Location 🔀 | > | ~   |

In the lower area you can see whether the current magazine issues are already available or only ordered.

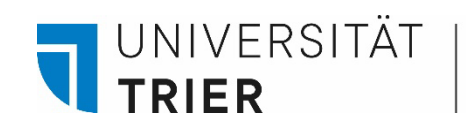

**Electronic journals:** with login via VPN client or in the campus network

#### Click on the title to access the electronic resource

| european journal of sociolog                                                                                                    |   | Catalo | . <b>.</b> | Q |
|----------------------------------------------------------------------------------------------------|---|--------|------------|---|
| Showing list of versions                                                                                                    |   |        |            |   |
| 0 selected 1-2 of 2 Results 🔻                                                                                                    |   |        | Ŧ          |   |
| Image: Source of the second structure Journal of sociology : = Archives européennes de sociologie = Europäisches Archiv für Soziologie   1960- Cambridge u.a. Cambridge University Press; 1.1960 -    Image: Source of the second structure Image: Source of the second structure   Image: Source of the second structure Image: Source of the second structure   Image: Source of the second structure Image: Source of the second structure   Image: Source of the second structure Image: Source of the second structure   Image: Source of the second structure Image: Source of the second structure   Image: Source of the second structure Image: Source of the second structure   Image: Source of the second structure Image: Source of the second structure   Image: Source of the second structure Image: Source of the second structure   Image: Source of the second structure Image: Source of the second structure   Image: Source of the second structure Image: Source of the second structure   Image: Source of the second structure Image: Source of the second structure   Image: Source of the second structure Image: Source of the second structure   Image: Source of the second structure Image: Source of the second structure   Image: Source of the second structure Image: Source of the second structure | Đ |        | *          |   |
| 2 JOURNAL<br>European journal of sociology : = Archives européennes de sociologie =<br>Europäisches Archiv für Soziologie<br>1960-<br>Cambridge u.a. Cambridge Univ. Press; 1.1960 -<br>M Available at 385 TR: UB Bibliothekszentrale, 1.0G: 39= (z17) >                                                                                                    | Đ |        | *          |   |

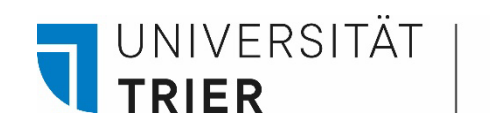

### **Electronic journals:**

In the full record, multiple links to the resource are displayed. If possible, follow the EZB (Electronic Journals Library) link.

| View Online            |  |  |  |
|------------------------|--|--|--|
| Full text availability |  |  |  |
| view full text         |  |  |  |
|                        |  |  |  |
| Lipko                  |  |  |  |
| LITIKS                 |  |  |  |
| Link to resource 🖉 🔉   |  |  |  |
| Link to resource 🖸 >   |  |  |  |
| EZB Search 🖸 >         |  |  |  |
|                        |  |  |  |
|                        |  |  |  |
|                        |  |  |  |

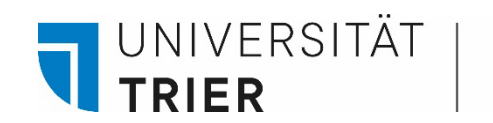

**Electronic journals:** The EZB's traffic light system indicates the degree of availability. In the example below, all articles from 1960 onward are available through the University Library's licenses, hence the traffic light is yellow. A green traffic light would mean open access for all, a red one no access possible.

#### **Exakte Treffer:**

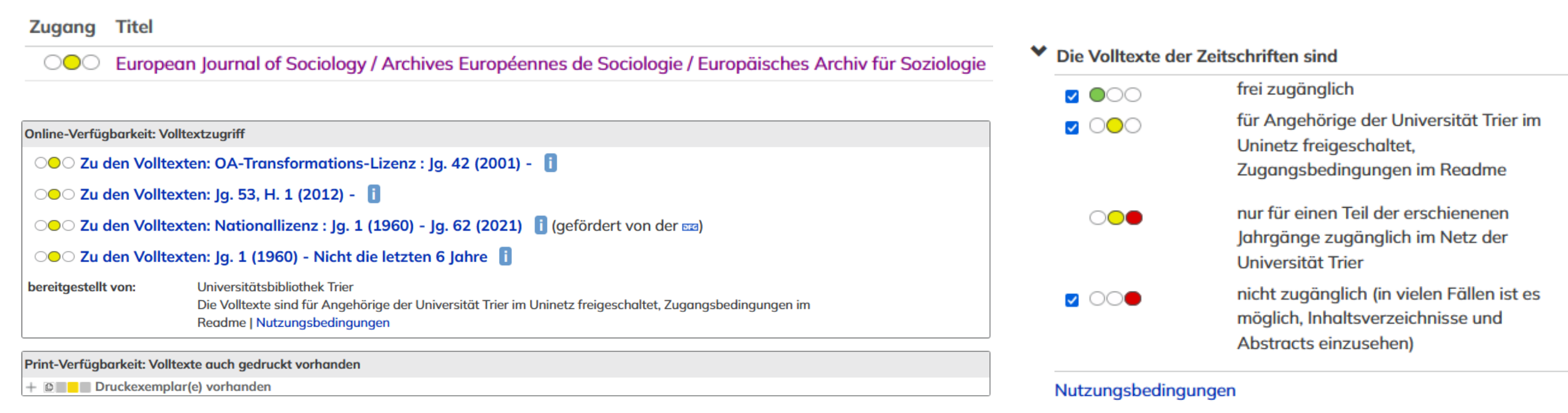

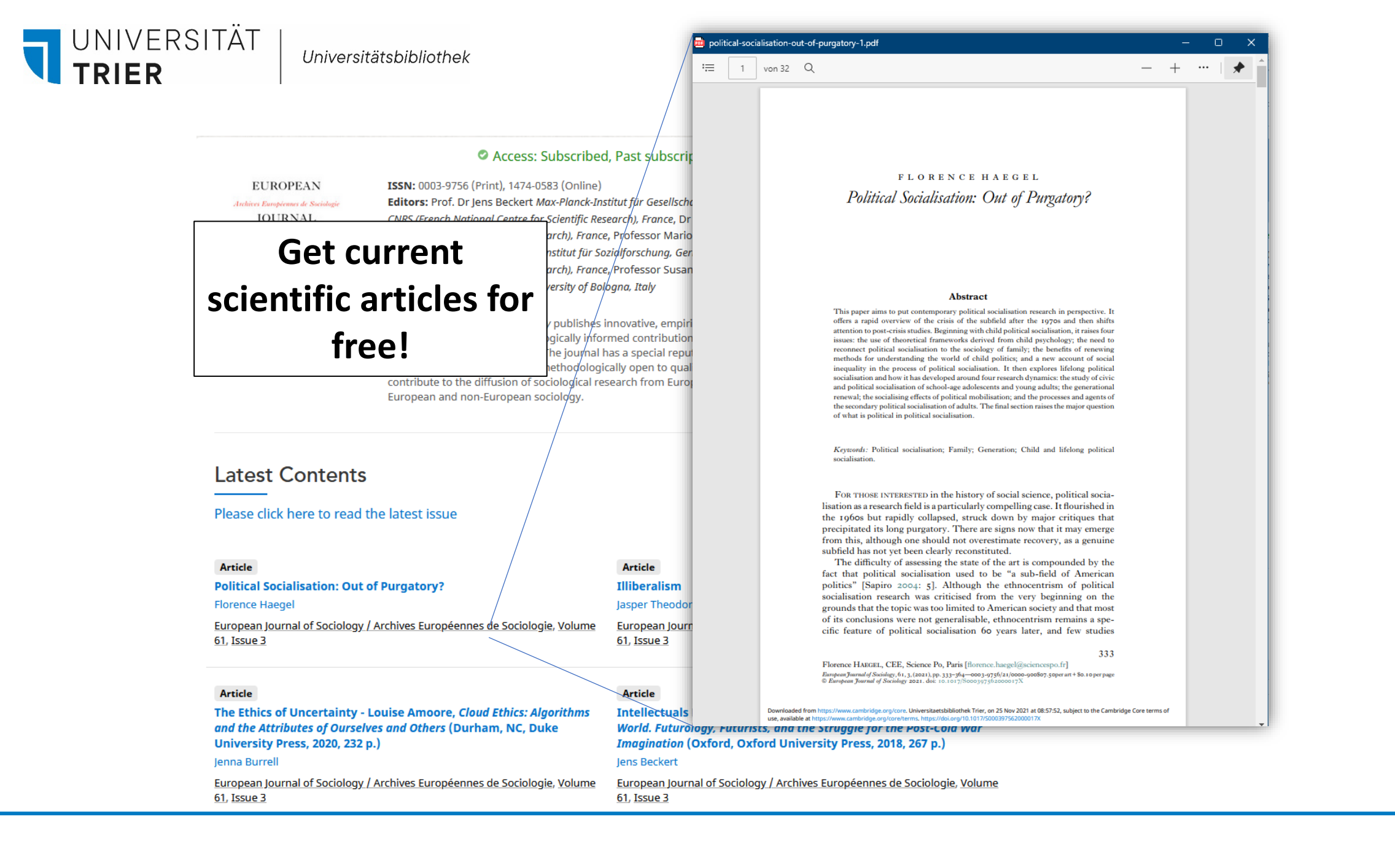

#### 

#### Where can I find help?

If you have any more questions contact our **information department** :

- By phone: 0651/ 201-2420
- Via E-Mail: auskunft@uni-trier.de
  - Chat with us in "LiveSupport Online" on the library's homepage:
  - https://www.uni-trier.de/bibliothek

Or come to us in person at the information desk

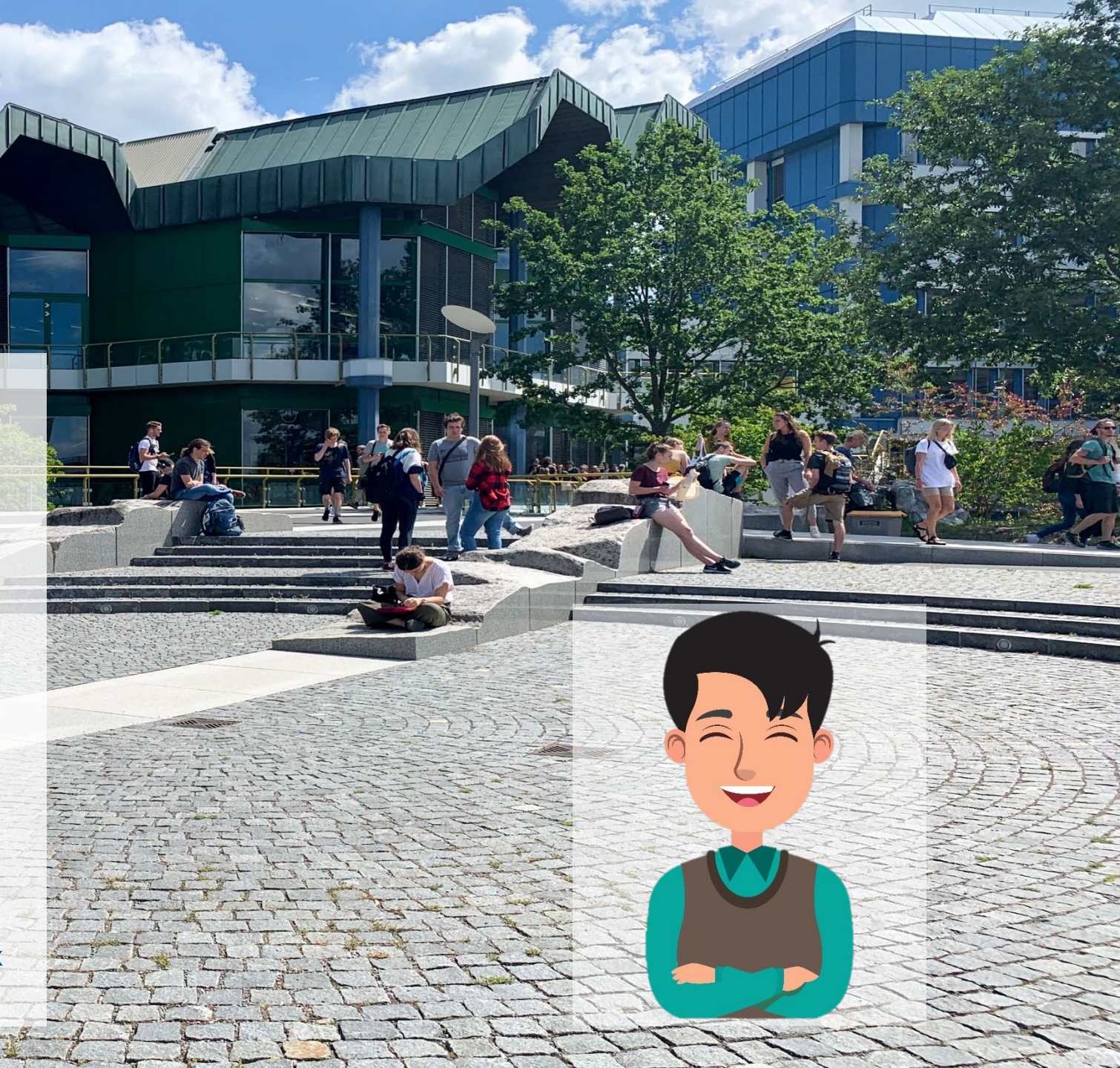